## 1.1. Authorizing and approving a pay period

1.00

|      | Click the <b>Close</b> button.                                                        |
|------|---------------------------------------------------------------------------------------|
| (8)  | Click the <b>Refresh</b> button.                                                      |
| (9)  | Approve the pay period and then save your changes<br>Click the <b>Approve</b> option. |
| (10) | Save your changes<br>Click the <b>Save</b> button.                                    |